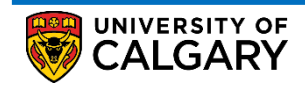

How to Create a Voluntary Withdrawal Service Request

This document outlines the procedure to create a new Voluntary Withdrawal service request in the student portal

1. Log into the MyUofC portal using the correct credentials

| Central Authentication<br>Service               |                    |
|-------------------------------------------------|--------------------|
| Username                                        |                    |
| Password                                        |                    |
|                                                 | Sign In            |
| Create an eID   Forgot Password?   Account FAQs | Contact IT Support |

2. Select the "**My Service Request**" tab on the left most side of the home page just below the "**Home**" tab and then click "**Create New Request**"

|                     |                                                                                                    |                                                                                                    |                                                                                                    |                                                                             |                                                                                               | Home                                  | Sign out |
|---------------------|----------------------------------------------------------------------------------------------------|----------------------------------------------------------------------------------------------------|----------------------------------------------------------------------------------------------------|-----------------------------------------------------------------------------|-----------------------------------------------------------------------------------------------|---------------------------------------|----------|
|                     |                                                                                                    |                                                                                                    |                                                                                                    |                                                                             | Se                                                                                            | arch                                  | C        |
| Dashboard           | All about me                                                                                                    | My work                                                                                                    | Around campus                                                                                                    |                                                                             |                                                                                               | F                                     |          |
|                     |                                                                                                    |                                                                                                    |                                                                                                    |                                                                             |                                                                                               |                                       |          |
| -                   | 1                                                                                                    |                                                                                                    |                                                                                                    |                                                                             |                                                                                               |                                       |          |
| Home                | Use 'My Service                                                                                                    | Requests' to sub                                                                                                    | mit your inquiries, updates and t                                                                                                    | orms including things                                                       | like:                                                                                         |                                       |          |
|                     | <ul> <li>Requesting upor</li> <li>Inquiring about</li> <li>Submitting fination</li> <li>Submitting a rest</li> </ul>         | dates to your pers<br>your financial acc<br>ncial aid forms, re<br>gistration request                                                                                     | sonal information or student reco<br>count, including charges and par<br>equests or applications<br>t or an exemption                                                                                     | rd<br>yments                                                                |                                                                                               |                                       |          |
| My Service          | Status of your s                                                                                                    | Service Request                                                                                                    | s                                                                                                    |                                                                             |                                                                                               |                                       |          |
| Requests v          | Submitted: You<br>Updated by Stu<br>More Info Requ<br>In-progress: Yo<br>Cancelled by S<br>Completed: You<br>Closed: Your re | r request has suc<br><b>ident</b> : Your reques<br><b>ired</b> : Your reques<br>ur request is bein<br><b>tudent</b> : You have<br>ur request has bee<br>quest has not bee | cessfully submitted. If you need<br>ast has been successfully update<br>t requires additional details to b<br>g processed.<br>cancelled your request.<br>an completed.<br>in completed and closed. Please | to make any changes<br>ed.<br>e processed. Please i<br>e review comments ar | is to your request, you can ch<br>review the comments and re<br>nd resubmit your request if a | ange it here.<br>spond.<br>oplicable. |          |
|                     | For more inform                                                                                                    | ation about Servic                                                                                                    | ce Requests, refer to Info about                                                                                                    | Service Requests.                                                           |                                                                                               |                                       |          |
| -                   | General inquiries                                                                                                    | s should be direct                                                                                                    | ed to: Registrar-Contract us                                                                                                    |                                                                             |                                                                                               |                                       |          |
| Personal Info       | Information abo                                                                                                    | out your existing                                                                                                    | Service Request can be view                                                                                                    | ed below.                                                                   |                                                                                               |                                       |          |
| A+                  | My Service I                                                                                                    | Requests                                                                                                    |                                                                                                    |                                                                             |                                                                                               |                                       |          |
|                     | My Service F                                                                                                    | Requests                                                                                                    |                                                                                                    |                                                                             | Find   View All     🧱                                                                         | First 🚺 1 of 1                        | Last     |
| Exams and<br>Grades | Request<br>Number                                                                                                    | Request Type                                                                                                    | Request Subtype                                                                                                    | Request Date                                                                | Status                                                                                        | Status Date                           |          |
|                     |                                                                                                    |                                                                                                    |                                                                                                    |                                                                             |                                                                                               |                                       |          |
| <u> </u>            | Create New F                                                                                                    | Request                                                                                                    | 2                                                                                                    |                                                                             |                                                                                               |                                       |          |
| Program and         |                                                                                                    |                                                                                                    |                                                                                                    |                                                                             |                                                                                               |                                       |          |
| Advising Info       |                                                                                                    |                                                                                                    |                                                                                                    |                                                                             |                                                                                               |                                       |          |
| Æ                   |                                                                                                    |                                                                                                    |                                                                                                    |                                                                             |                                                                                               |                                       |          |
| Ð                   |                                                                                                    |                                                                                                    |                                                                                                    |                                                                             |                                                                                               |                                       |          |
| My Financials       |                                                                                                    |                                                                                                    |                                                                                                    |                                                                             |                                                                                               |                                       |          |

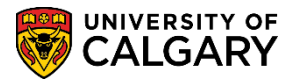

How to Create a Voluntary Withdrawal Service Request

3. Clicking the "Create New Request" button will prompt you to select the "Request Category". Select "Graduate Studies" and Click "Next"

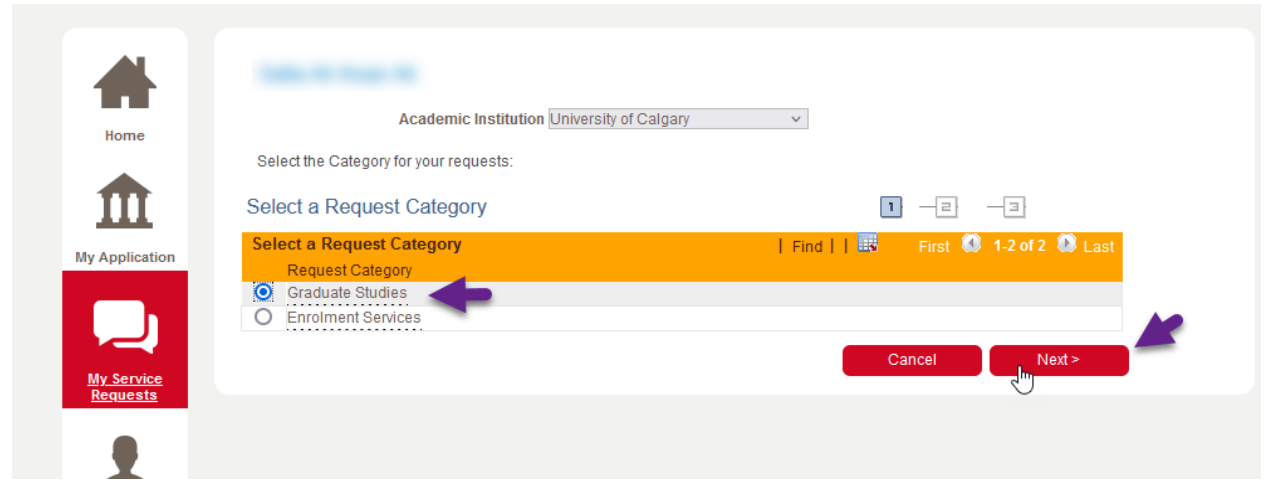

4. You will then be prompted to select the "Request Type". Select "My Registration" and click "Next". The "Previous" button can be used in cases where the "Request Category" needs to be changed in the previous step.

Under the My Registration request type, you can find requests related to your Program

| Home           | Enrolment Services                    |                                      |
|----------------|---------------------------------------|--------------------------------------|
|                | Service Request for Graduate Students |                                      |
| <b>III</b>     | Select a Request Type                 | 1 2 3                                |
| My Application | Select a Request Type                 | Find     🎟 🛛 First 🚺 1-2 of 2 🚺 Last |
|                | Request Type                          |                                      |
|                | O My Graduation Records               |                                      |
|                |                                       |                                      |
| My Service     |                                       |                                      |

5. You will then be prompted to select the "Request Subtype". Select "Voluntary Withdrawal from Graduate Program" and click "Next". "Previous" button can be used in cases where either the "Request Category" or the "Request Type" or both needs to be changed in the previous steps.

| -              |                                                              |                                  |
|----------------|--------------------------------------------------------------|----------------------------------|
| Home           | My Registration                                              |                                  |
|                | Requests for information and service related to your Program | Registration                     |
| Î              | Select a Request Subtype                                     | 1 -2 -3                          |
| My Application | Select a Request Subtype                                     | Find   🔤 🛛 First 🚯 1 of 1 🚺 Last |
|                | O Voluntary Withdrawal from Graduate Program                 |                                  |
|                |                                                              | Cancel < Previous Next >         |
| My Service     |                                                              | ð                                |
| Requests       |                                                              |                                  |
|                |                                                              |                                  |

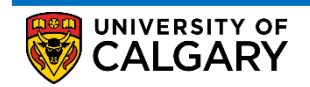

How to Create a Voluntary Withdrawal Service Request

 On clicking "Next", the "My Request Detail" page will show up where students can enter the *comments*, add attachments and/or fill out the *form* before clicking "Submit". Instructions on how to fill out a form is illustrated in the next step.

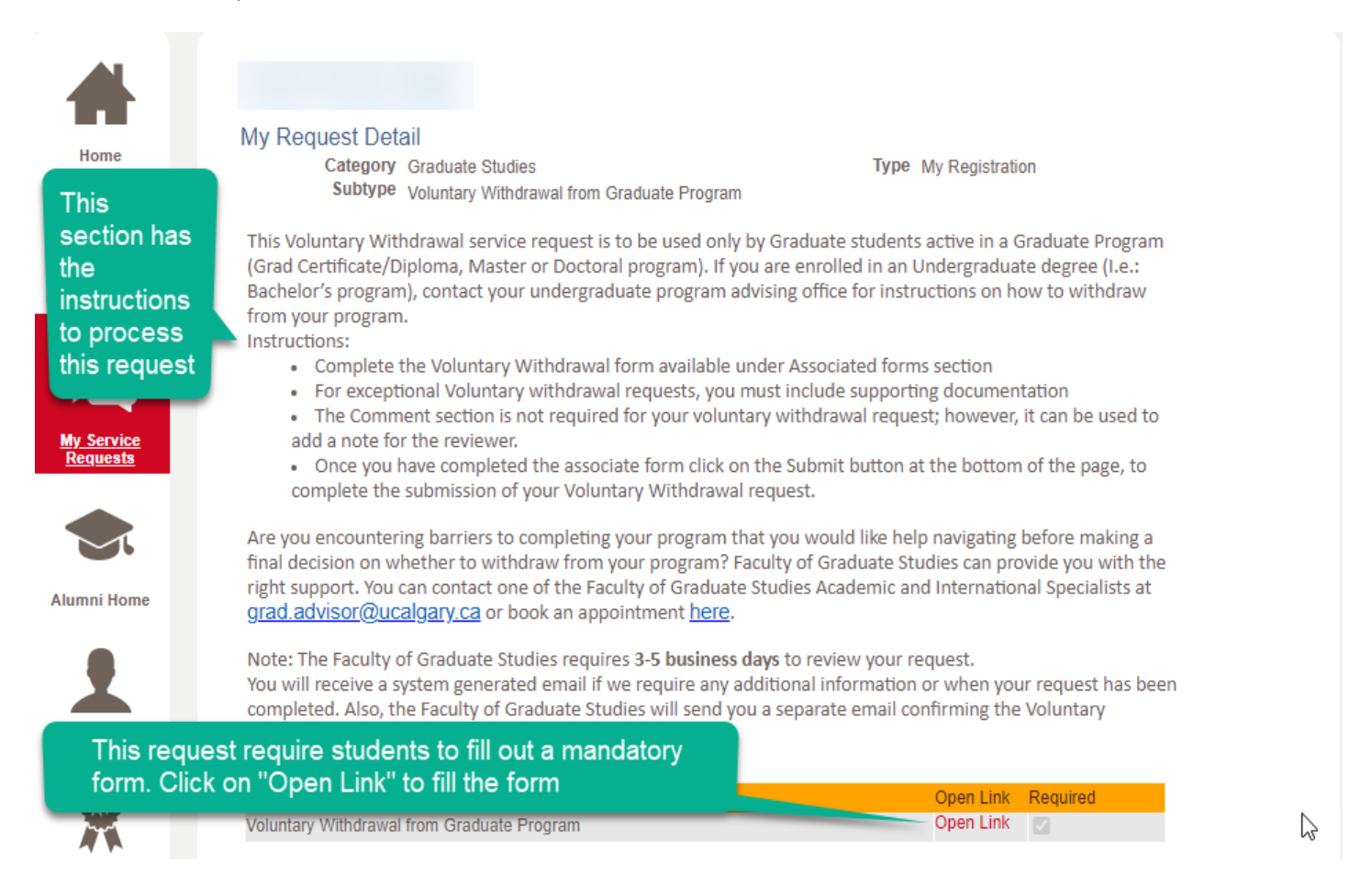

- 7. The Voluntary Withdrawal service request require to fill out a mandatory form. The name of the form with the associated link is available in the "Associated Form" section. It's important to note you will not be able to submit your request without completely filling out the form. Please follow the below instructions to complete a mandatory form:
  - a. Click "**Open Link**" in the "**Associated Form**" section of the "**My Request Detail**" page. A window will pop open, to generate the form student must click '**OK**'
  - b. You'll then presented with a form where the mandatory fields have to be filled out without fail.
    - i. You have the option of saving your progress by clicking "Save".
    - ii. You can also print the form for your reference by clicking the "Print" option.
  - c. Once all the fields in the form have been filled out, you **must** click **"Complete Form"** to validate the form for completion

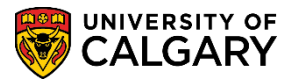

How to Create a Voluntary Withdrawal Service Request

| Service  | Request | Form |
|----------|---------|------|
| CONTRACT | ricques |      |

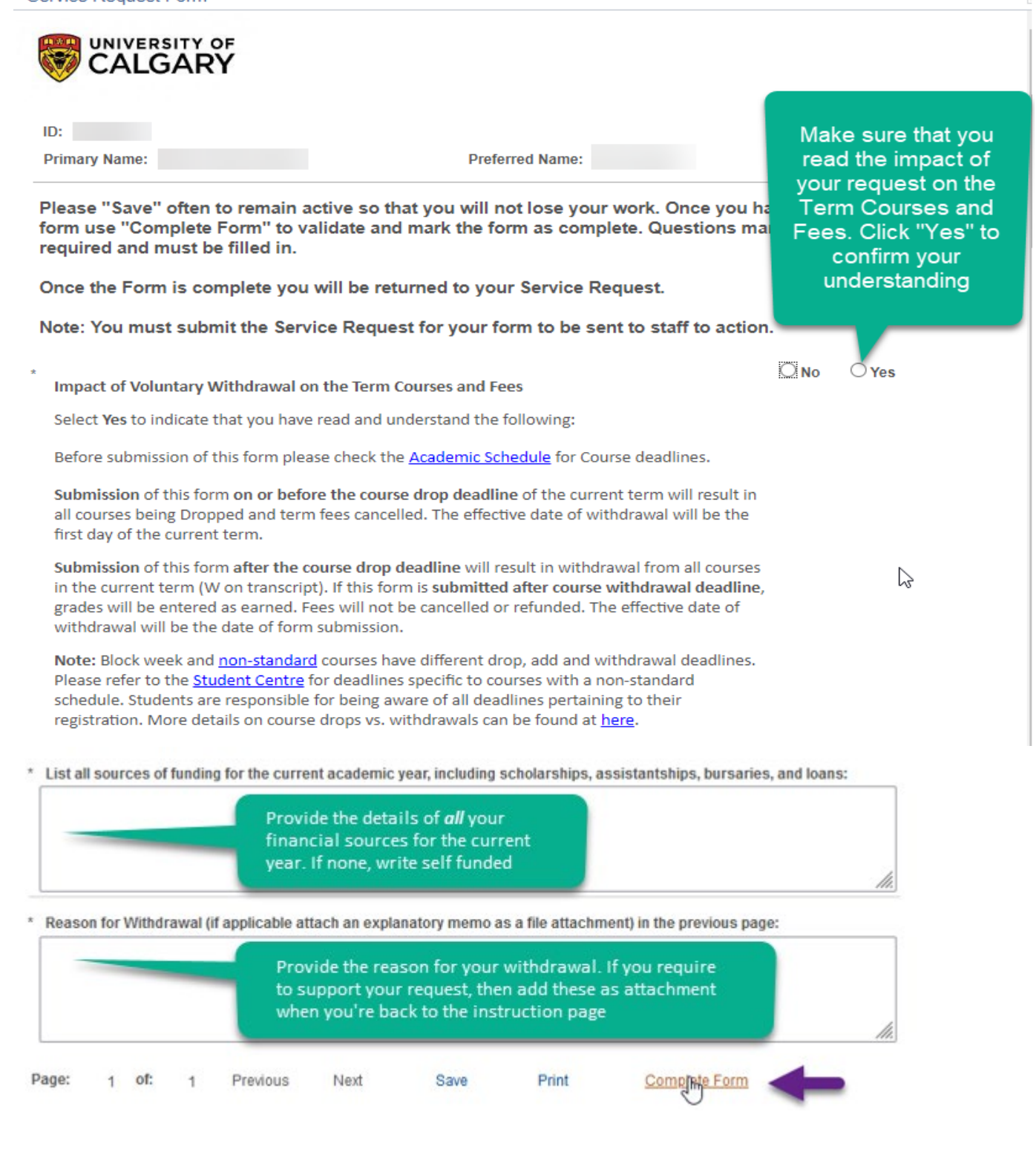

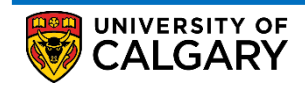

How to Create a Voluntary Withdrawal Service Request

d. If you fail to answer any mandatory question(s), you will be presented with an error message as shown below. The message will also include the number of questions to which a response is missing.

| Message                                                                                                    |
|----------------------------------------------------------------------------------------------------|
|                                                                                                    |
| You missed providing a response to 1 of the mandatory questions. (25059,1012)                                                       |
| We required a response to some of the questions. These questions are prefixed with a '*'. Please enter a response to each of these. |
| ОК                                                                                                    |

 e. When the "Complete Form" button is clicked after all the mandatory questions have been answered, you'll get the following message. Click "Yes" and this will take you to the "My Request Detail" page

| Message                          |                                       |
|----------------------------------|---------------------------------------|
| Please confirm your form con     | npletion. (25855,7)                   |
| You have completed all the re    | quired fields for this form.          |
| Click 'Yes' to complete this for | rm and return to the service request. |
| Yes No                           |                                       |

How to Create a Voluntary Withdrawal Service Request

8. Ensure that you provide any further details in the "Comment" section (optional).

Normally, a voluntary withdrawal request does not require supporting documentation. However, you may be asked to provide supporting documentation if your request is considered an exception or falls outside to the withdrawal policy. You're encouraged to submit documentation that will support your situation. This could be medical documentation, documentation of study permit denial, references, police reports, an invitation letter, or a statutory declaration — to name a few. The decision to provide supporting documentation that best suits the situation is at your, the student's, discretion. An instructor or staff member at the University of Calgary who is requesting documentation cannot require that documentation to be a medical note.
Add any required documents in the "File Attachment" Section and then submit your service request by

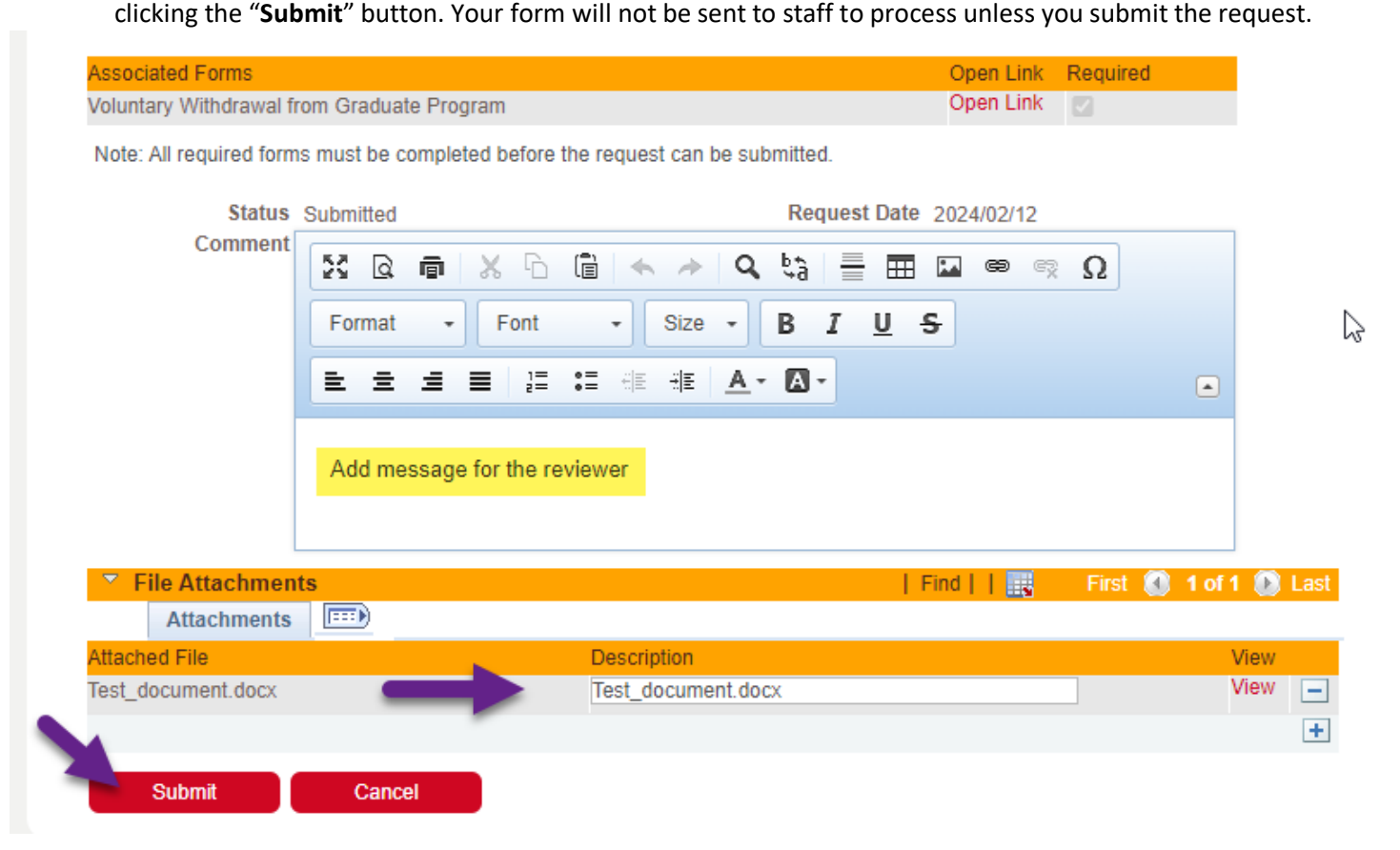

9. You can cancel or make edits to an already submitted request if the request is not picked up by a staff member for processing.

#### **End of Procedure**

UNIVERSITY OF